## Dichiarazione ai fii dell'erogazione dell'indennità una tantum di 200 euro per i lavoratori dipendenti

## Istruzioni per il dipendente

La funzione da utilizzare è raggiungibile nel menù da:

PUNTO INFORMATIVO > COMPILAZIONE SCHEDA INFORMATIVA

Dopo l'accesso a tale funzione, occorre premere il pulsante Inserisci

Selezionare il modello *"BONUS\_200E"* tra quelli proposti al dipendente.

| Filtro richieste |                                                     |                                              |                                                | riodo ———                                   | )                                                     | Filtro modello                                                  |        |
|------------------|-----------------------------------------------------|----------------------------------------------|------------------------------------------------|---------------------------------------------|-------------------------------------------------------|-----------------------------------------------------------------|--------|
| a da v           | /alidare 🗌 va                                       | lidate 🗌 negate                              | dal                                            |                                             | al                                                    | ¥                                                               | Filtra |
| lessuna          | richiesta                                           |                                              |                                                |                                             |                                                       |                                                                 |        |
|                  | Richiesta                                           | Stato                                        | Dal                                            | AI                                          |                                                       | Modello scheda informativa                                      |        |
|                  |                                                     | M Definitiva                                 |                                                |                                             | BONUS_200E                                            |                                                                 |        |
|                  |                                                     |                                              |                                                | NTUM DI 200 EI                              |                                                       | NDENTI                                                          |        |
| ICHIA            | RAZIONE AL F                                        | INI DELL'EROGAZ                              | IONE DELL'INDE                                 | NNITÀ UNA TAN                               | TUM DI 200 EURO PE                                    | R I LAVORATORI DIPENDENTI                                       |        |
|                  |                                                     |                                              | (Art 31                                        | del D I n 50/20                             | 22)                                                   |                                                                 |        |
|                  |                                                     |                                              | (Art 46 dol D                                  | PR 28/12/2000                               | n 445)                                                |                                                                 |        |
|                  |                                                     |                                              | (AIL 40 GELD                                   | .1.1.1. 20/12/2000                          | (, 11. 445)                                           |                                                                 | -      |
| fini de          | ll'erogazione in<br>legge numero 5                  | via automatica dell<br>0/2022                | 'indennità una tant                            | um di 200 euro p                            | per i lavoratori dipenden                             | ti di cui all'articolo 31 del                                   |        |
|                  |                                                     |                                              |                                                | DICHIARO                                    |                                                       |                                                                 |        |
| • d<br>o<br>a    | i non essere tito<br>assegno socia<br>Ila pensione; | plare di un trattame<br>le,di pensione o asi | nto pensionistico a<br>segno per invalidi o    | i carico di qualsia<br>civili, ciechi e sor | isi forma previdenziale (<br>domuti, nonché di tratta | obbligatoria, di pensione<br>mento di accompagnamento           |        |
| • d              | i non appartene                                     | ere ad un nucleo fai                         | niliare beneficiario                           | del reddito di cit                          | tadinanza;                                            |                                                                 |        |
| • d              | i non beneficiar                                    | e giả a qualsiasi tit                        | olo del bonus di eu                            | iro 200,00.                                 |                                                       |                                                                 |        |
| lichiaro         | altresì di esser                                    | e informato/a ai ser<br>ormatici, esclusivan | isi e per gli effetti d<br>nente nell'ambito d | lell'art. 13 del D.I<br>el procedimento     | .gs. 196/2003 che i dati                              | personali raccolti saranno trattat<br>dichiarazione viene resa. | ti,    |
| nche co          | in our annon a nna                                  |                                              |                                                | av efter and all the and a                  | per il quale la presente                              |                                                                 |        |

Per completare la dichiarazione sarà sufficiente attivare la casella posta in basso a sinistra (*con l'apposizione del flag, il sottoscritto conferma integralmente quanto sopra dichiarato*) e confermare il tutto premendo il pulsante **Applica** 

Il dipendente, per avere conferma sulla correttezza della procedura seguita, può visualizzare le dichiarazioni compilate applicando il filtro *Validate* e cliccando sul pulsante *Filtra*